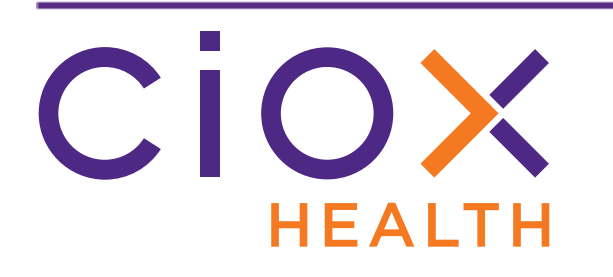

# HealthSource v1.1 Release Notes October 2018

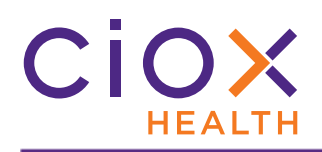

### **Document History**

Publication Date: September 30, 2018 Document Edition: 1.0

## **Contact Information**

Ciox Health 120 Bluegrass Valley Parkway Alpharetta, GA 30005 Help Desk Phone Number: 877-358-6939

## **Copyright and Trademarks**

© Copyright 2018 Ciox Health. All rights reserved.

The information in this document and any attachments is intended for the sole use of Ciox Health. This information may be privileged, confidential, and protected from disclosure. If you are not the intended recipient, you are hereby notified that you have received this document in error and that any review, disclosure, dissemination, distribution or copying of it, or its, contents, is strictly prohibited.

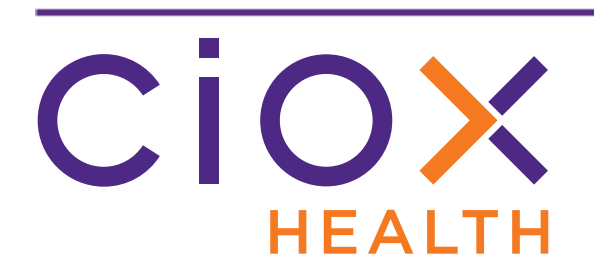

# **HealthSource v1.1 Release Notes**

This document describes changes made in **HealthSource v1.1**.

| Change                                                  | See page |
|---------------------------------------------------------|----------|
| Request Certification                                   | 4        |
| New Chart Location fields                               | 10       |
| Other can be selected as the only Requested Record Type | 11       |
| Print and download request files from Request Search    | 12       |
| More information in Request Details screen              | 13       |
| Exception changes                                       | 14       |
| Correspondence changes                                  | 16       |
| Password protection for downloaded request files        | 20       |
| User management                                         | 26       |
| Cancel requests via Request Search                      | 35       |
| New Requester enhancements                              | 37       |
| Site Preferences                                        | 42       |
| Other improvements                                      | 45       |

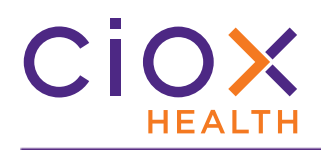

## **REQUEST CERTIFICATION**

**Certification** means that a representative of Ciox Health or the health care facility has reviewed the Medical Records attached to a request and verified that those records match the criteria specified in the Request Letter.

The records must be accompanied by a **Certification Letter**, which acts as proof that the records were reviewed and verified.

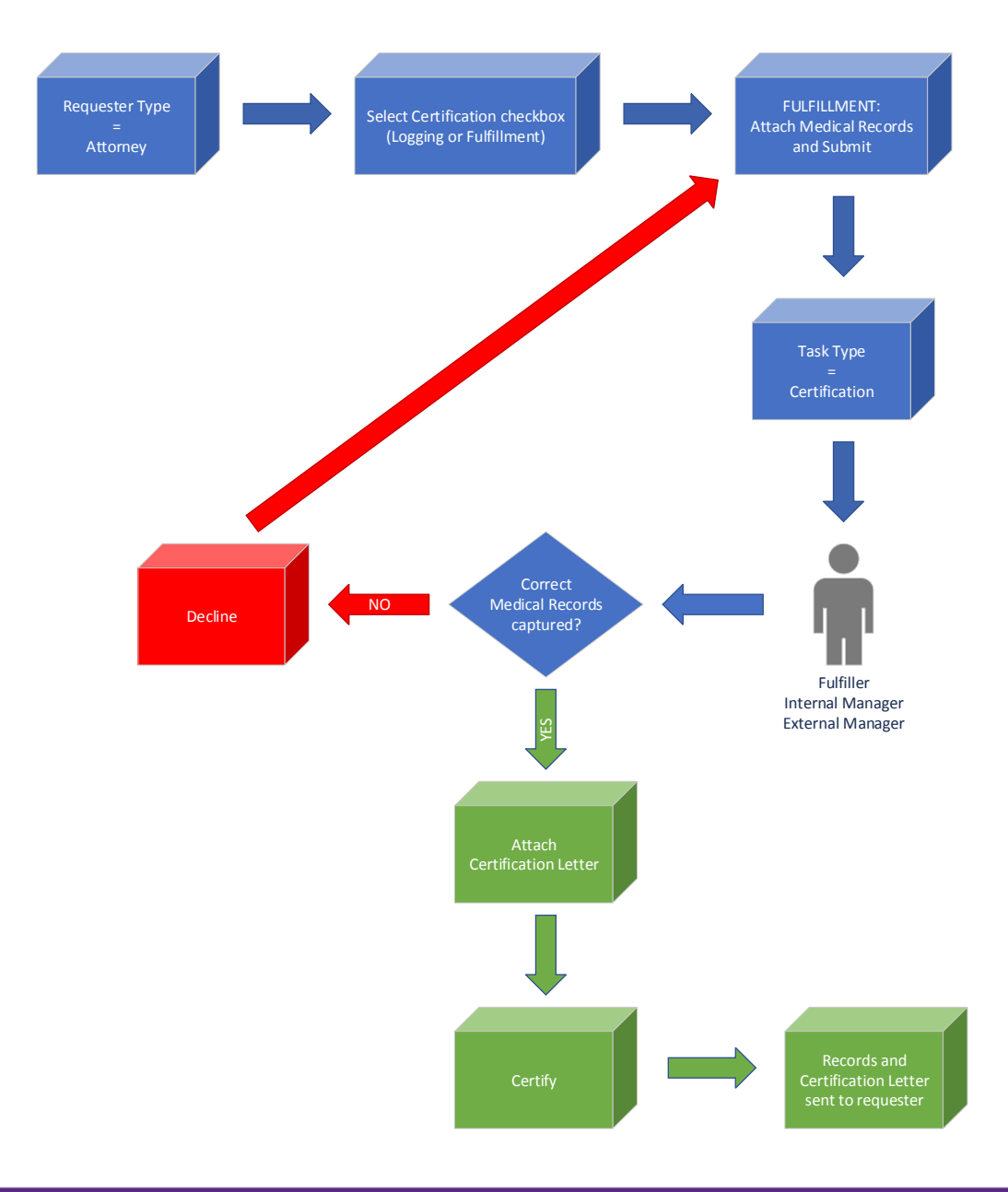

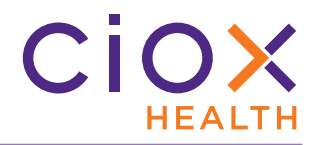

### **Certification process**

- 1. Open a request for which the **Requester Type** is <u>Attorney</u>.
  - 1.1 **Certification** is not available for other requesters.
  - 1.2 Typically, the need for **Certification** is set during **Logging**, but it can also be selected during **Fulfillment**.
- 2. Select the Is Certification required for this request? checkbox.

| UNITED STATES               |                       |                                |
|-----------------------------|-----------------------|--------------------------------|
| *Requester Name:            | *Address:             | *City:                         |
| JD Law                      | 21 MORENO ST          | OCEANSIDE                      |
| *State: Atto                | rnev                  | *Major Class:                  |
| СА                          | 54-6020               | Attorney                       |
| *Requester Type:            | *Requester #:         | Phone:                         |
| Attorney                    | 2165978               |                                |
| Fax:                        | *Request Letter Date: | *Facility Received Date:       |
|                             | 09/17/2018            | 09/17/2018                     |
| Fax Date:                   | Certification         | Request Notification Comments: |
| 09/17/2018                  | Certification         | •                              |
|                             | option                |                                |
| Requested Electronic Delive | ry                    |                                |
|                             |                       |                                |

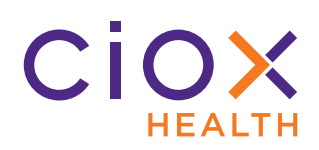

3. After the request has been submitted from **Fulfillment**, its **Task Type** = <u>Certification</u>.

| Мy | Work | Queue         | _ A         | ttorn    | ey       |                |              | Ce         | ertifica | ation            | Displa        |
|----|------|---------------|-------------|----------|----------|----------------|--------------|------------|----------|------------------|---------------|
|    | STAT | Site ID       | eRequest ID | Batch ID | Group 'D | Requester Type | Patient Name | DOB        | WILLIA   | necent re        | Task Type 🔺   |
|    |      |               |             |          |          | Selec 🔻        |              | mm/dd/yyyy |          | mm/dd/yyyy       | Certific 🔻    |
| O  |      | 45410 - Cpg P | 1927680     |          |          | Attorney       | alekhya kot  |            |          | 09/17/2018 01:50 | Certification |
| Ð  |      | 45410 - Cpg P | 1901530     |          |          | Attorney       | szfv sfgv    |            |          | 09/16/2018 12:04 | Certification |

4. Open the request. Only users with these **Roles** (page 26) can **Certify** requests:

#### 4.1 Fulfiller

- 4.2 Fulfiller Supervisor
- 4.3 Internal Manager

#### 4.4 External Manager

5. The request opens in the **Certification** screen. This screen allows you to see the Request Letter and Medical Records and to attach a **Certification Letter**.

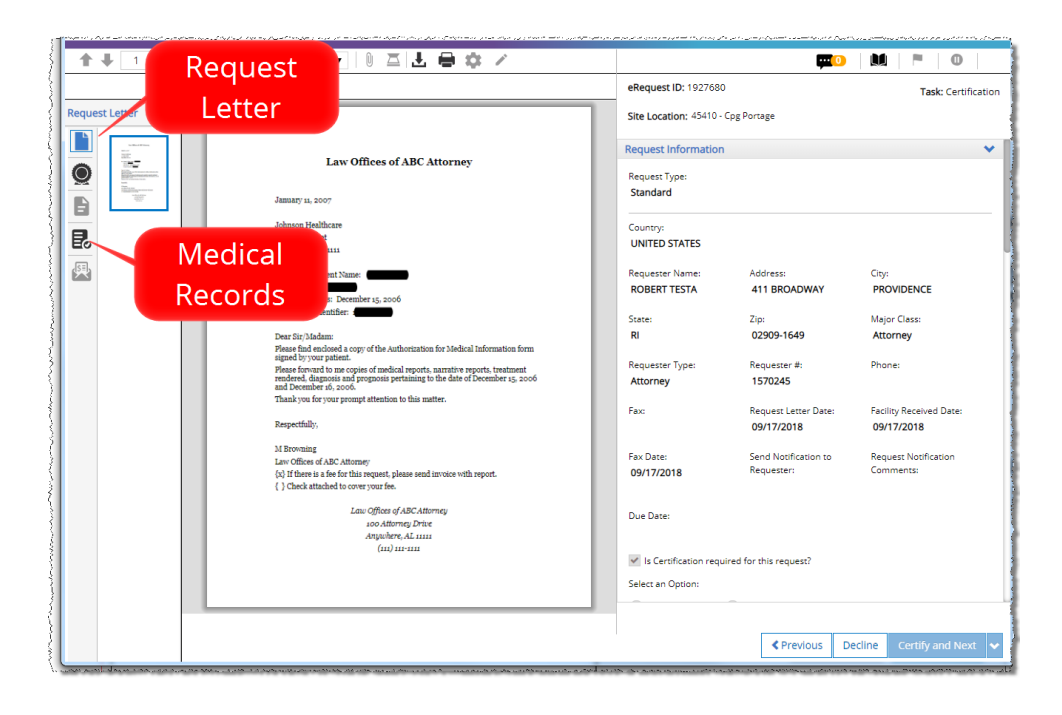

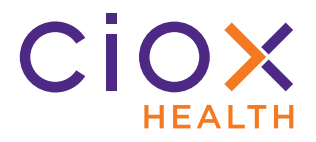

- 6. Review the Request Letter and Medical Records.
- 7. Do the captured Medical Records match the requirements stated in the Request Letter?
  - 7.1 **YES** Proceed to Step 8.
  - 7.2 **NO** Click the **Decline** command in the bottom right corner of the **Certification** screen. You are prompted to explain your reason in a **Comment**. See page 9 for information on what happens to a declined request.
- 8. Click the **Certification Letter** symbol.
- 9. Attach or scan the **Certification Letter**. You can only attach PDF files.
  - 9.1 If needed, use the **Edit** command to delete, add, or rotate pages.

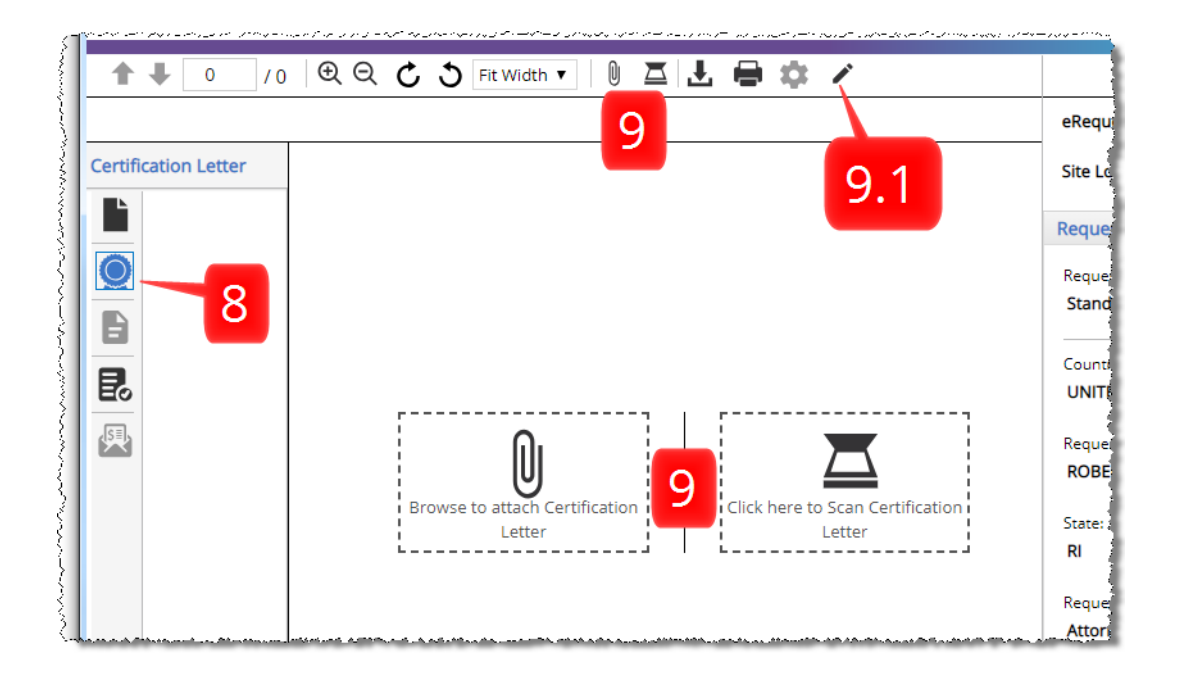

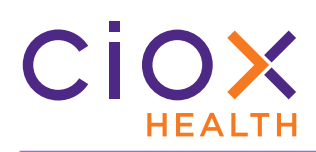

10. Click the **Certify and Next** command at the bottom right of the **Certification** screen.

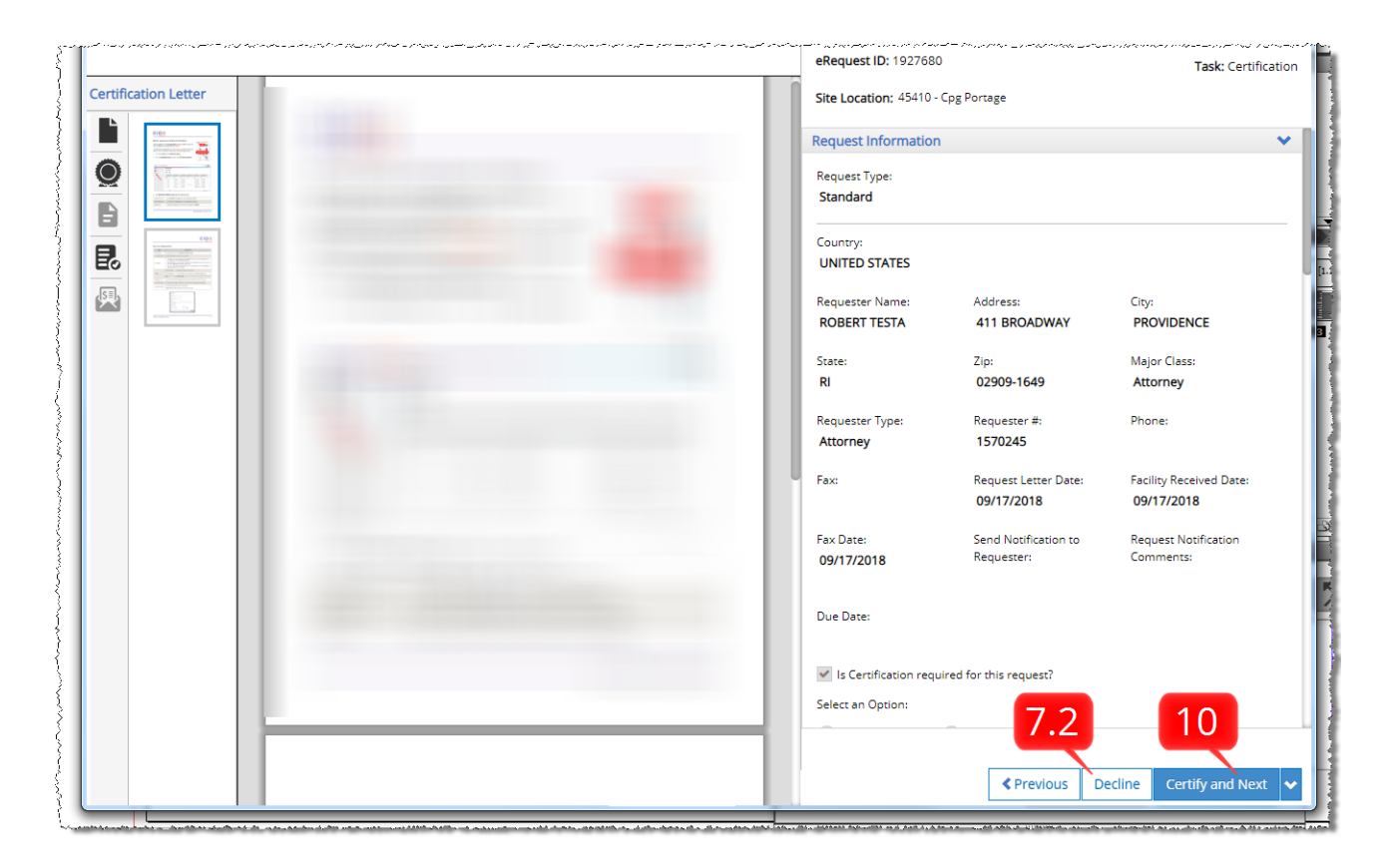

11. On the **Comments** popup, add any useful information and click the **Certify** button.

| Comments                        | $\otimes$         |
|---------------------------------|-------------------|
| Comments: (Max 1000 Characters) | a                 |
|                                 |                   |
|                                 | //                |
|                                 | Certify and Close |

12. **HealthSource** sends the request to Ciox Alpharetta for ROI processing (pricing, indexing, invoicing, and delivery).

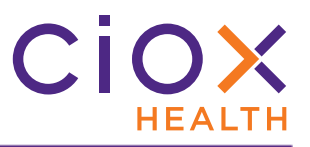

#### What if the Medical Records are wrong for a Certification request?

If the Medical Records for a **Certification** request are declined (Step 7.2 on page 7), then:

- 1. The request goes back to **Fulfillment** (Task Type = Fulfillment).
- 2. The next **Fulfiller** who opens the request is prompted to:

|        | Opens the request.                                           |
|--------|--------------------------------------------------------------|
| Edit   | Retains the Medical Records that have already been attached. |
|        | You can add more pages and delete existing pages as needed.  |
| Doloto | Opens the request.                                           |
| Delete | Strips all attached Medical Records from the request.        |
| Cancal | Closes the request.                                          |
| Cancel | Makes no changes to the attached Medical Records.            |

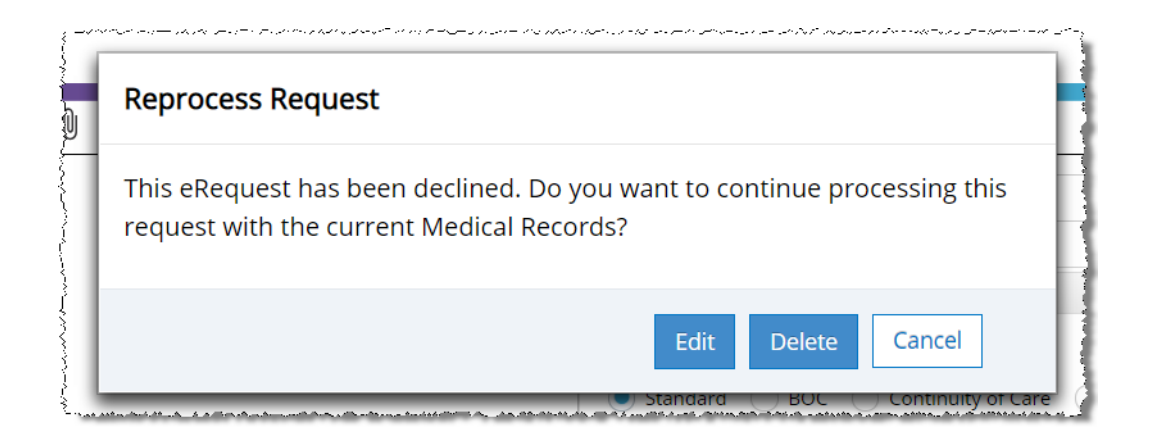

![](_page_9_Picture_0.jpeg)

#### **New Chart Location Fields**

The new **Chart Location** fields let **Fulfillers** specify how and/or where the facility stored the Medical Records for a request.

These fields are located in the **Medical Information** section of the **Fulfillment** screen.

They are not displayed during **Logging**.

| Medical Information |           |                  |                            | 1 |
|---------------------|-----------|------------------|----------------------------|---|
| Chart Location      |           |                  |                            |   |
| EMR                 |           | Film/Fiche       | Internal Clinic/Department |   |
| Off Site Clinic     |           | Off Site Storage | Paper                      |   |
| Record Types        | Requested | *Retrieved       | Medical Records Page Count |   |

There are six **Chart Location** choices:

- EMR
- Film / Fiche (microfilm / microfiche)
- Internal Clinic / Department
- Off Site Clinic
- Off Site Storage
- Paper

#### Multiple choices allowed

You can select any number of **Chart Location** choices.

#### Report

The **Request Details** report includes a **Chart Location** column.

![](_page_10_Picture_0.jpeg)

#### OTHER CAN BE SELECTED AS THE ONLY REQUESTED RECORD TYPE

**Loggers** can now use **Other Requested Record(s)** as the **ONLY** selection in the **Requested Record Type** section.

Previously, a **Logger** could enter as many **Other** choices as needed, but was also required to select one of the specific **Record Type** checkboxes.

| Medical Information *Select Requested Record        | y No checkbo              | oxes selected           |
|-----------------------------------------------------|---------------------------|-------------------------|
| Entire Record                                       |                           |                         |
| Abstract Summary                                    | Admission Sheet           | Cardiology W/EKG Report |
| Consultation                                        | Continuity Care Document  | Discharge Summary       |
| Emergency Room Report                               | History / Physical Report | Immunization Report     |
| Itemized Billing Statements                         | Laboratory Report         | Nurse Notes             |
| Operative / Procedure Report                        | Pathology Report          | Physician Orders Report |
| Progress Notes                                      | Radiology Report          | Therapy Notes           |
| Other Requested Record(s):<br>Medical Questionnaire | Other<br>only er          | r =<br>htry             |

#### Loggers can still:

- use a combination of checkboxes and **Other** entries;
- Create multiple **Other** entries.

![](_page_11_Picture_0.jpeg)

#### PRINT AND DOWNLOAD REQUEST FILES FROM REQUEST SEARCH

**Fulfillers**, **Fulfiller Supervisors**, and **Customer Service** users (page 26) who open a request from the **Request Search** results will now be able to print and / or download all files associated with that request.

Previously, the **Print** and **Download** commands were not available when a request was opened in this "read-only" view.

- 1. Run a **Request Search**.
- 2. Select the request from the **Search Results** and choose **View Request**.
- 3. Open the desired document type.
- 4. Note that the **Download** and **Print** buttons are available.

![](_page_11_Picture_8.jpeg)

![](_page_12_Picture_0.jpeg)

## More information in Request Details screen

The **Request Details** screen, which appears when you select **View Request** from the **Request Search** results, now provides more data:

#### Area / Site Information

| Area/Site Inform | ation                                                                                                    | Associate/Member Information |                             |  |
|------------------|----------------------------------------------------------------------------------------------------|------------------------------|-----------------------------|--|
| Facility Type:   | Clinic                                                                                                    | Associate/Member<br>Name:    | Srini Chamala               |  |
| Site Number:     | 01922                                                                                                    | RMO Name:                    | Rmo Closed (124725)         |  |
| Site Status:     | Active                                                                                                    | RDO Name:                    | Unassigned Rdo<br>(124720)  |  |
| Partner Site:    |                                                                                                    | VPO Name:                    | Tandra Stephens<br>(677778) |  |
| Site:            | Springfield Clinic-<br>Womens Cl (01922)<br>1135 East Lakewood<br>Suite 112<br>Springfield, MO 65810-<br>2403 | SVPO Name:                   | Tandra Stephens<br>(677778) |  |

#### **Requester Information**

| Requester Information |                  |      |
|-----------------------|------------------|------|
| Requester Information |                  |      |
| Pre-bill Fee Status:  | Delivery Method: | Mail |
| Special Pricing       | Restricted:      |      |
| Information:          | Group ID:        |      |

#### **Patient Information**

| Patient Information |            |             |            |  |  |
|---------------------|------------|-------------|------------|--|--|
| Patient Informa     | tion       |             |            |  |  |
| Last Name:          | Concerno.  | First Name: | 10 Marcall |  |  |
| DOB:                | 03/25/1945 | Gender:     |            |  |  |
| MRN:                |            | SSN:        |            |  |  |
| MBI:                |            |             |            |  |  |

#### **Request Information**

| Request Information    |                                            |                         |                                  |
|------------------------|--------------------------------------------|-------------------------|----------------------------------|
| Invoice Number:        | 200338363                                  | Invoice Type:           | Patient Directives (108)         |
| eRequest ID:           | 1720704                                    | Invoice Template:       | Quickview Non-Billable<br>(QVNB) |
| Request Type:          | Standard                                   | Facility Received Date: | 06/01/2018                       |
| Requester:             | Richard D Crites Atty At<br>Law ( 2054060) | Logged Date:            |                                  |
| Job Type:              | Nonbillable Project                        | Fulfilled Date:         | 06/18/2018                       |
|                        | (NB)                                       | Billing Status:         | N                                |
| Delivery Date:         |                                            | Requested By:           | James                            |
| Paper Page Count:      | 0                                          | Attention To:           | 1234                             |
| Micro Page Count:      | 0                                          | BOC Indicator:          | N                                |
| Electronic Page Count: | 10                                         |                         |                                  |
| Electronic Delivery    | N                                          |                         |                                  |
| Requested:             |                                            | Claim Number:           |                                  |
|                        |                                            | Case Number:            |                                  |
|                        |                                            | Date(s) Of Service:     | 12/12/2012 -                     |
|                        |                                            |                         | 12/12/2012                       |

#### Billing / Shipping Address Information

| Billing Addr | ess Information          | Shipping Address Information |                         |  |
|--------------|--------------------------|------------------------------|-------------------------|--|
| Name:        | Richard D Crites Atty At | Name:                        | Richard D Crites Atty A |  |
|              | Law                      |                              | Law                     |  |
| Attn:        | 1234                     | Attn:                        | 1234                    |  |
| Address 1:   | 1736 E SUNSHINE ST       | Address 1:                   | 1736 E SUNSHINE ST      |  |
| Address 2:   | STE 219                  | Address 2:                   | STE 219                 |  |
| Address 3:   |                          | Address 3:                   |                         |  |
| Address 4:   |                          | Address 4:                   |                         |  |
| City:        | Springfield              | City:                        | Springfield             |  |
| State:       | MO                       | State:                       | MO                      |  |
| Zip:         | 65804-1328               | Zip:                         | 65804-1328              |  |
| Country:     | Us                       | Country:                     | Us                      |  |

#### **Financial Information**

| Payment Information       |          |               |            |
|---------------------------|----------|---------------|------------|
| Theck Received: No        | Check    | Amount:       |            |
| Theck Number:             | Check    | Payment Type: |            |
| 'heck Date:               |          |               |            |
| voice Pricing Information |          |               |            |
| tem                       | Quantity | Unit Cost     | Total Cost |
| Basic Fee                 | 0        | \$.00         | \$21.33    |
| etrieval Fee              | 0        | \$.00         | \$.00      |
| er Page Copy (Paper) 1    | 5        | \$1.44        | \$7.20     |
| shipping                  | 0        | \$.00         | \$.00      |
| ubtotal                   | 0        | \$.00         | \$28.53    |
| ales Tax                  | 0        | \$.00         | \$.00      |
| nvoice Total              | 0        | \$.00         | \$28.53    |
|                           |          |               |            |

\*\*\*\*\*

![](_page_13_Picture_0.jpeg)

## **EXCEPTION CHANGES**

**Loggers** and **Fulfillers** can now choose from these **Exception Reasons** when flagging a request as an **Exception**:

| Role      | New Exception Reasons                                                                                                    | Example                                                                                                    |
|-----------|----------------------------------------------------------------------------------------------------|----------------------------------------------------------------------------------------------------|
| Logger    | <ul> <li>Field Input Required</li> <li>Invalid / Incomplete Request</li> <li>Non-ROI</li> <li>Potential Cancellation</li> <li>Potential Duplicate</li> <li>Required Information: Illegible / Missing</li> <li>Required Requester ID: Missing</li> </ul> | Flag as Exception         • Exception Reason         • Select Reason •         • Select Reason •      <                                                                                                    |
| Fulfiller | <ul> <li>Escalation *</li> <li>Fulfillment Supervisor Review</li> </ul>                                                                                                    | Flag as Exception       Image: Second Second S |

\* if the **Escalation** preference (page 4) is enabled for the Site to which the request is assigned.

![](_page_14_Picture_0.jpeg)

## Old Exception Reasons mapped to new choices

Requests that used an **Exception Reason** which is no longer available as of **v1.1** will automatically be updated:

| Role      | Old Reason                                                                                              | Mapped to new reason          |
|-----------|----------------------------------------------------------------------------------------------------|-------------------------------|
| Logger    | <ul> <li>Authorization: Missing / Incomplete</li> <li>Pages Missing</li> <li>Other</li> </ul>           | Invalid / Incomplete Request  |
| Fulfiller | <ul> <li>Other</li> <li>Potential Duplicate</li> <li>Supervisor Review</li> <li>Unknown Site</li> </ul> | Fulfillment Supervisor Review |

![](_page_15_Picture_0.jpeg)

#### **CORRESPONDENCE CHANGES**

HealthSource v1.1 includes substantial changes to the Correspondence feature:

- Read-only Correspondence preference
- New Correspondence Reasons
- Correspondence content updated for better compliance

![](_page_16_Picture_0.jpeg)

#### **Read-only Correspondence preference**

![](_page_16_Picture_2.jpeg)

Site Preferences should ONLY be used for Sites in our Pilot program.

If your Site is not part of the Pilot, do **NOT** enable any **Preferences**.

If the **Read-only Correspondence** preference (page 4) is enabled for a Site:

- Users **CANNOT** edit the text of the **Correspondence**. Only the default text of the selected **Reason(s)** will be printed on the letter sent to the requester.
- **Other** is not available as a **Reason** for sending the **Correspondence**. There is no default text associated with **Other**, so it serves no purpose at sites that use the read-only option.

| ites                 | Administration                         |
|----------------------|----------------------------------------|
| Preferences          | Site Preferences                       |
| s                    | *Sites:                                |
| iroup Administration | 01922 - Springfield Clinic-Womens Cl Q |
| C Review             | Approval Settings                      |
|                      | Approval For Fulfillment               |
|                      | Approval For Delivery                  |
|                      | General Settings                       |
|                      | Scalation                              |
|                      | Read-only Correspondence               |

## New Correspondence Reasons

**v1.1** adds many new **Reason(s)** to the **Create Correspondence** screen. These reasons vary by the status of the request. The following table shows all available **Reason(s)**, not only the new choices:

| Available Correspondence Reasons                      | Logging | Fulfillment |
|-------------------------------------------------------|---------|-------------|
| Authorization Missing                                 | Yes     | No          |
| Authorization Sensitive Information Partial Records   | No      | Yes         |
| Authorization missing TPO statement                   | Yes     | No          |
| Certification of Previously Released Records          | Yes     | No          |
| Deceased Patient                                      | No      | Yes         |
| Description of Disclosure Missing                     | Yes     | No          |
| Electronic Signature                                  | Yes     | No          |
| Executor's Letter Naming Executor Missing             | Yes     | No          |
| Faxed Request                                         | Yes     | No          |
| Forms Completion                                      | Yes     | No          |
| Health Care Power of Attorney Missing                 | Yes     | No          |
| Invalid Subpoena                                      | Yes     | Yes         |
| Missing Hospital Name                                 | Yes     | No          |
| Need More Information to Identify Patient             | No      | Yes         |
| No Dates of Treatment as Requested                    | Yes     | Yes         |
| Notice of Delay: Incomplete Chart                     | No      | Yes         |
| Notice of Delay: Temporarily Unable to Locate Records | No      | Yes         |
| Out-Patient Records Only                              | No      | Yes         |

![](_page_18_Picture_0.jpeg)

| Available Correspondence Reasons                                     | Logging | Fulfillment |
|----------------------------------------------------------------------|---------|-------------|
| Out-of-State Subpoena                                                | No      | Yes         |
| Patient Electronic Delivery Access Code                              | No      | Yes         |
| Patient Not Found                                                    | Yes     | Yes         |
| Person Authorized to Make Disclosure Missing                         | Yes     | No          |
| Poor Image Quality                                                   | No      | Yes         |
| Records Purged                                                       | No      | Yes         |
| Redisclosure by Recipient Missing                                    | Yes     | No          |
| Refusal Initiated                                                    | Yes     | Yes         |
| Request Expiration Date Missing                                      | Yes     | Yes         |
| Requested documents not permitted to be released per facility policy | Yes     | Yes         |
| Right to Revoke Missing                                              | Yes     | No          |
| Signature Discrepancy                                                | Yes     | No          |
| State Required Notice of Delay Letter                                | Yes     | No          |
| Statement of Assurance                                               | Yes     | No          |
| Written Consent Required (To Patient) Missing                        | Yes     | No          |
| Other *                                                              | Yes     | Yes         |

\* not available if the **Read-only Correspondence** preference (page 17) is enabled.

## **Correspondence content updated for better compliance**

The Ciox Health Compliance team has updated the default text associated with all of the **Reason(s)** for **Correspondence** sent from both **Logging** and **Fulfillment**.

![](_page_19_Picture_0.jpeg)

#### **PASSWORD PROTECTION FOR DOWNLOADED REQUEST FILES**

**HealthSource** now allows you to save request documents as a password-protected PDF which can be copied to a CD, DVD, or Flash Drive.

- 1. Open a request for **Fulfillment**
- 2. Add the Medical Record pages.
- 3. Set the **Delivery Method** to one of these options:
  - 3.1 CD
  - 3.2 DVD
  - 3.3 Flash Drive
- Fill out any required fields, such as the **Retrieved** checkbox.
- 5. Click the **Download Artifacts** button.

![](_page_19_Picture_11.jpeg)

![](_page_19_Picture_12.jpeg)

![](_page_20_Picture_0.jpeg)

6. On the **Documents Download** window, select the documents to save to your local computer. You should always include the Request Letter and the Medical Records.

![](_page_20_Picture_2.jpeg)

7. **HealthSource** saves the specified documents as a single password-protected PDF file to this folder:

C:\Users\<username>\.unity-trayapp\download

![](_page_20_Picture_5.jpeg)

8. Copy the PDF from your hard drive to the disc(s) or Flash Drive(s).

![](_page_21_Picture_0.jpeg)

9. Clear the **Medical Records Page Count** fields. These fields **MUST** all show **0** pages before you can continue.

| Chart Location  |                   | Must             | := 0            |                         |
|-----------------|-------------------|------------------|-----------------|-------------------------|
| EMR             | F                 | Film/Ficne       | Inte            | ernal Clinic/Department |
| Off Site Clinic |                   | Off Site Storage | Pap             | ber                     |
| Record Types    | Requested         | *Retrieved       | * Medical Recor | ds Page Count           |
| Consultation    | ø                 |                  | Electronic:     | Paper:                  |
|                 |                   |                  | 0               | 0                       |
| Sh              | ow All Record Typ | es               | Microfilm:      | Total Pages:            |
|                 |                   |                  | 0               | 0                       |

10. Fill out the **Number of (Media)** field. In the following example, 2 CDs were needed.

| 01 SUBPOENA     | •                |  |
|-----------------|------------------|--|
| Delivery Method | Number of CD(s): |  |
| CD              | • 2              |  |

![](_page_22_Picture_0.jpeg)

11. Open the **Request History**.

![](_page_22_Picture_2.jpeg)

![](_page_22_Picture_3.jpeg)

It's easiest to do this while the request is still open and hasn't been submitted, but you can also use the **Request Search** tool to open the **Request History** later

12. At the bottom left corner of the **Request History** window, click **View Password**.

| lequest History     |             |                                                                                                    | X |
|---------------------|-------------|----------------------------------------------------------------------------------------------------|---|
| Date ‡              | User Name   | Event Description                                                                                     |   |
| 09/18/2018 11:43 AM | Jeff Nold   | ApprovalforDelivery Request Fetched.                                                                  |   |
| 09/18/2018 11:42 AM | Jeff Nold   | Request has been transmitted successfully                                                             |   |
| 09/18/2018 11:42 AM | System Auto | Request State changed from Processing-FulfillmentTransmission to Processing-<br>Approval for Delivery |   |
| 09/18/2018 11:42 AM | Jeff Nold   | Chunked the medical Records for eRequestId: 1879107 into 1 chunk(s)                                   |   |
| 09/18/2018 11:42 AM | Jeff Nold   | Fulfillment Request Submitted                                                                         |   |
| 09/18/2018 11:42 AM | System Auto | Request State changed from Processing-Fulfilment to Processing-<br>FulfillmentTransmission            |   |
| 09/18/2018 11:42 AM | Jeff Nold   | Chart Location is not selected                                                                        |   |
| 09/18/2018 11:42 AM | Jeff Nole   | Selected Delivery Method: Flash Drive No of Flash Drive:Not Provided                                  |   |
| 09/18/2018 11:40 AM | Jeff Nold   | Downloaded documents for eRequestId: 1879107                                                          |   |
| 09/18/2018 11:39 AM | Jeff Nold   | 1 Electronic pages imported as Medical Records.                                                       |   |
| 09/18/2018 11:38 AM | Jeff Nold   | Fulfillment Request Fetched.                                                                          |   |
| 09/18/2018 10:01 AM | leff Nold   | Fulfillment Task Returned                                                                             |   |

![](_page_23_Picture_0.jpeg)

13. The **Request Details** window appears. The **Password** is displayed at the bottom of this window.

| Ciox Request Details                                                                                                    | $\otimes$    |
|----------------------------------------------------------------------------------------------------|--------------|
| Site Location :<br>40784, 799 E HAMPDEN AVE, SUITE 315, ENGLEWOOD, CO, USA- 80113                                       |              |
| eRequest ld :<br>1879107                                                                                                |              |
| Requester Name & Address :<br>AFFINITY HEALTH - REC STOR, 925 North Point Parkway, Alpharetta, GA, UNITED STATES- 30005 |              |
| Requester Type :<br>Facility                                                                                            |              |
| Patient Name :<br>oiwqhfhq jeelani                                                                                      |              |
| Patient DOB :                                                                                                    | Definit      |
| Flash Drive                                                                                                    | Print        |
| Password : SZ4&!mDnjj1j                                                                                                 |              |
|                                                                                                    | Cancel Print |

14. Provide the **Password** to the requester, verbally or by using the **Print** button on the **Request Details** screen.

![](_page_23_Picture_4.jpeg)

15. **Submit** the request.

![](_page_23_Picture_6.jpeg)

Even though the delivery will be made on-site, either by handing the electronic device to the requester or by mailing, you must still **Submit** the request.

![](_page_24_Picture_0.jpeg)

16. The requester must enter the **Password** to open the PDF:

| 1550010 |                                                                    |
|---------|--------------------------------------------------------------------|
|         | '1879107.pdf' is protected. Please enter a Document Open Password. |
|         | Enter Password:                                                    |
|         | OK Cancel                                                          |
|         |                                                                    |

# 

#### **USER MANAGEMENT**

The new **Group Administration** tool assigns **Roles** to **HealthSource** users at specific Sites.

See these topics for detailed information:

- Group Administration compared to Platform Administration
- User Roles and Permissions
- User roles not available to Group Administrators
- Permission descriptions
- User Roles and access to request documents
- Assign Roles and Sites to users

![](_page_26_Picture_0.jpeg)

## Group Administration compared to Platform Administration

The responsibility for User Management in HealthSource is split between two types of administrators:

| Group Administrator    | Assign "field" Roles to users at a specific group of Sites. Typically be a Regional Manager of Operations or someone with similar responsibilities |
|------------------------|----------------------------------------------------------------------------------------------------|
| Platform Administrator | Same rights as Group Administrators, but can also assign "broad" Roles that apply to most or all of the HealthSource system.                       |

![](_page_26_Figure_4.jpeg)

#### All Users and Sites

![](_page_27_Picture_0.jpeg)

## **User Roles and Permissions**

See page 30 for a description of what the permissions allow a user to do.

| Permissions                        | Logger | Fulfiller<br>Supervisor | Fulfiller | Logger<br>Supervisor | External<br>Management | Business<br>Office |
|------------------------------------|--------|-------------------------|-----------|----------------------|------------------------|--------------------|
| Open requests with Task Type:      |        |                         |           |                      |                        |                    |
| • Logging                          | Y      |                         |           | Y                    | Y                      |                    |
| Logging On Hold                    | Y      |                         |           | Y                    |                        |                    |
| Logging Exception                  |        |                         |           | Y                    | Y                      |                    |
| Logging QC                         | Y      |                         |           | Y                    |                        |                    |
| • Fulfillment                      |        | Y                       | Y         |                      | Y                      |                    |
| Fulfillment On Hold                |        | Y                       | Y         |                      |                        |                    |
| Fulfillment Exception              |        | Y                       | Y         |                      | Y                      |                    |
| • Fulfillment QC                   |        | Y                       | Y         |                      |                        |                    |
| Approve for Fulfillment / Delivery |        | Y                       | Y         |                      | Y                      |                    |
| Certify request                    |        | Y                       | Y         |                      | Y                      |                    |
| Send request to New Requester team | Y      | Y                       | Y         | Y                    | Y                      |                    |
| Split request                      | Y      |                         |           | Y                    |                        |                    |
| Run reports                        | Y      | Y                       | Y         | Y                    | Y                      |                    |
| Run Request Search                 | Y      | Y                       | Y         | Y                    | Y                      | Y                  |
| View Request Subway                |        | Y                       |           | Y                    | Y                      |                    |
| View My Dashboard                  | Y      | Y                       | Y         | Y                    | Y                      |                    |
| Add new request                    | Y      |                         |           | Y                    | Y                      |                    |
| Enter STAT requests                | Y      | Y                       | Y         | Y                    | Y                      |                    |
| Upload                             |        |                         |           |                      |                        |                    |
| Medical Records                    |        | Y                       | Y         |                      | Y                      |                    |
| Request Letters                    | Y      | Y                       | Y         | Y                    | Y                      |                    |

![](_page_28_Picture_0.jpeg)

#### User roles not available to Group Administrators

The following **Roles** are assigned by Ciox Health implementation and operations experts through the **Platform Administration** tool. They cannot be assigned by **Group Administrators**:

- Account Manager
- Ciox Executive
- Customer Service
- Group Administrator
- Internal Management
- Logger Centralized
- Logger Centralized Supervisor
- New Requester

These roles can impact a large number of Sites and/or enjoy "special" privileges that could interfere with the overall efficiency of **HealthSource** if used improperly.

![](_page_29_Picture_0.jpeg)

# Permission descriptions

| Role                                           | Function                                                                                                    |
|------------------------------------------------|----------------------------------------------------------------------------------------------------|
| Open requests with<br>Task Type                | Open and work on requests with the specified <b>Task Type</b> .                                                                                                    |
| Approve for<br>Fulfillment / Delivery          | Approve requests before Medical Records are captured / delivered.<br>See page 43 for details on the <b>Approval</b> process, which is available only for Sites<br>in our Pilot program.                                                                                                 |
| Certify requests<br>See page 4 for<br>details. | <ul> <li>Open requests with a Task Type of <u>Certification</u>.</li> <li>Attach Certification document, if appropriate.</li> <li>Approve or Decline the Medical Records for delivery.</li> </ul>                                                                                       |
| Send request to New<br>Requester team          | The <b>Create New Requester</b> command is available from the <b>Logging</b> and / or <b>Fulfillment</b> screen.<br>Used when the request cannot be linked to an existing customer.                                                                                                    |
| Split requests                                 | Use the <b>Split</b> command to divide a multiple page Request Letter into separate individual requests.                                                                                                    |
| Run reports                                    | Access the <b>Dashboard Reports</b> tool from the <b>Menu</b> .                                                                                                    |
| Run Request Search                             | Use the <b>Request Search</b> tool.<br>Some options for handling requests returned by a search, such as approval for<br>fulfillment and cancel, are limited by other permissions.                                                                                                    |
| Subway                                         | See the <b>Request Subway</b> view of request activity.                                                                                                    |
| View My Dashboard                              | See <b>My Dashboard</b> , which includes a list of requests placed on hold by the user ( <b>My Holds</b> ) and user-level productivity measurements ( <b>My Statistics</b> ).                                                                                                    |
| Add New Request                                | Manually create a new request using the <b>Add New Request</b> command in the <b>Menu</b> .                                                                                                    |
| Add STAT Request                               | Capture the number of STAT requests using the <b>STAT Request</b> command in the <b>Menu</b> .<br>Typically, this command is used to track requests for patient information received from providers and delivered in a short time via fax. These requests are not logged and fulfilled. |
| Upload                                         | Access the specified tab on the <b>Upload</b> page, opened from the <b>Menu</b> .                                                                                                    |

![](_page_30_Picture_0.jpeg)

# User Roles and access to request documents

When viewing a request from the **Request Search** tool, the documents that a user can see are limited by **Role**:

| Role                          | Request<br>Letter | Medical<br>Records | Certification<br>Letter | Correspondence | Invoice |
|-------------------------------|-------------------|--------------------|-------------------------|----------------|---------|
| Account Manager               | Y                 | Y                  |                         | Y              | Y       |
| Business Office               | Y                 | Y                  | Y                       | Y              | Y       |
| Ciox Executive                | Y                 | Y                  | Y                       | Y              | Y       |
| Customer Service              | Y                 | Y                  | Y                       | Y              | Y       |
| External Management           | Y                 | Y                  | Y                       | Y              | Y       |
| Fulfiller                     | Y                 | Y                  | Y                       | Y              | Y       |
| Fulfiller Supervisor          | Y                 | Y                  | Y                       | Y              | Y       |
| Group Administrator           | Y                 | Y                  | Y                       | Y              | Y       |
| Internal Management           | Y                 | Y                  | Y                       | Y              | Y       |
| Logger                        | Y                 |                    |                         | Y              | Y       |
| Logger Centralized            | Y                 |                    |                         | Y              | Y       |
| Logger Supervisor             | Y                 |                    |                         | Y              | Y       |
| Logger Supervisor Centralized | Y                 |                    |                         | Y              | Y       |
| New Requester                 | Y                 |                    |                         |                |         |

![](_page_31_Picture_0.jpeg)

#### Assign Roles and Sites to users

- 1. Log into **HealthSource** as a **Group Administrator**. You must be assigned to this role in order to configure the **Roles** for other users.
- 2. From the Menu, select Administration.

![](_page_31_Picture_4.jpeg)

3. On the Administration screen, click Group Administration.

![](_page_31_Picture_6.jpeg)

![](_page_32_Picture_0.jpeg)

| Users Configuration |             |                   |           |                        |                             |  |  |
|---------------------|-------------|-------------------|-----------|------------------------|-----------------------------|--|--|
| First Name          | Middle Name | Last Name         | Job Title | Email                  | Permissions                 |  |  |
| Albert              |             | Arokiayasouridass |           | albert.arokiayasourida | Fulfiller, Fulfiller Superv |  |  |
| Alekhya             |             | Kothapally        |           | Alekhya.Kothapally@ci  | Fulfiller                   |  |  |
| Business            |             | Office            |           | business.office@gmail  | Business Office             |  |  |
| Gym                 | Instructor  | Student           |           | InstructorStudent@gy   | Instructor, Logger, Log     |  |  |
| Health              |             | Source21          |           | health.source21@cioxh  | Fulfiller                   |  |  |
| Internal            |             | Management        |           | internal.management    | Internal Management         |  |  |
| Logger              |             | LO                |           | logger@gmail.com       | Logger                      |  |  |
| Nitya               |             | Pampari           |           | Nitya.Pampari@cioxhe   | Fulfiller, Logger           |  |  |
| Peter               |             | Kang              |           | peter.kang@ggggg.com   | Fulfiller, Fulfiller Superv |  |  |
| Qa                  |             | Instructor        |           | Qa.Instructor@gym.com  | Instructor                  |  |  |
| Qa                  |             | InstructorStudent |           | Qa.InstructorStudent@  | Instructor, Student         |  |  |
| Qa                  |             | Student           |           | Qa.Student@gym.com     | Student                     |  |  |
| 💜 🖪 Page 1          | of 2 🕨 🕨    |                   |           |                        | Total items: 17             |  |  |

4. The **User Configuration** table lists all users currently assigned to the Site(s) for which you are responsible. You can sort and filter this list.

5. Click the user's <u>First Name</u> to open the **User Configuration** screen.

| Administration      | I           |                   |           |                        |               |
|---------------------|-------------|-------------------|-----------|------------------------|---------------|
| Users Configuration | 1           |                   |           |                        |               |
| First Name          | Middle Name | Last Name         | Job Title | Email                  | Permission    |
| Albert _اس          |             | Arekieveseuridass |           | albert.arokiayasourida | Fulfiller, Fu |
| Alekhya             | Clie        | ck to             |           | Alekhya.Kothapally@ci  | Fulfiller     |
| Business            | config      | uro usor          |           | business.office@gmail  | Business C    |
| Gym                 | Connge      | ure user          |           | InstructorStudent@gy   | Instructor,   |
| Health              |             | Source21          |           | health.source21@cioxh  | Fulfiller     |

![](_page_33_Picture_0.jpeg)

- 6. Specify the appropriate **Roles** and **Sites** on the **User Configuration** screen.
  - 6.1 See page 28 for a description of the available **Roles**.
  - 6.2 The **Sites** table lists all facilities to which the user has been assigned. You cannot add new **Sites** to this list.

![](_page_33_Picture_4.jpeg)

You cannot assign different **Roles** to the same user at different **Sites**.

For example, you cannot make Jane Doe a <u>Logger</u> at Site 13270 and a <u>Fulfiller</u> at Site 98765. She will have the same **Roles** at every **Site** to which she's assigned.

- The Enable and Disable buttons allow or prevent the user from accessing HealthSource. Choosing Disable immediately clears any Role and Site selections.
- 8. Click **Save** when done. To leave the user un-changed, click **Previous**.

| Users Configuration                     |                 |                           |  |  |  |  |  |  |
|-----------------------------------------|-----------------|---------------------------|--|--|--|--|--|--|
| Albert Arokiayasouridass                |                 |                           |  |  |  |  |  |  |
| albert.arokiayasouridass@cioxhealth.com |                 |                           |  |  |  |  |  |  |
| Roles                                   | *Sites          |                           |  |  |  |  |  |  |
| Results 6 found                         | Results 9 found | Ŀ                         |  |  |  |  |  |  |
| Role Name                               | Site Id         | Site Name                 |  |  |  |  |  |  |
| Roles                                   |                 |                           |  |  |  |  |  |  |
| Logger                                  | 31233           | Roper Mt Pleasant Hosp    |  |  |  |  |  |  |
| Fulfiller Supervisor                    | 03919           | han Hosp                  |  |  |  |  |  |  |
| Fulfiller                               | 55764           | Sites Inter               |  |  |  |  |  |  |
| Logger Supervisor                       | 28864           | Ft Smith                  |  |  |  |  |  |  |
| Internal Management                     | 11886           | 11886                     |  |  |  |  |  |  |
| Business Office                         | 01922           | Springfield Clinic-Wome   |  |  |  |  |  |  |
|                                         | 45410           | Cpg Portage               |  |  |  |  |  |  |
|                                         | 60810           | Parkview Ortho Hospital   |  |  |  |  |  |  |
|                                         | 40784           | Denver Pain Relief Center |  |  |  |  |  |  |
| Enable Disable User acce HealthSc       | ess to          | Save                      |  |  |  |  |  |  |

![](_page_34_Picture_0.jpeg)

#### **CANCEL REQUESTS VIA REQUEST SEARCH**

**Ciox Executives** and **Account Managers** (page 29) can now **Cancel** multiple requests simultaneously through the **Request Search** tool. Previously, you could only delete a request by opening it individually.

- 1. Requests in any **Logging** or **Fulfillment** stage can be canceled. This stages include **Logging / Fulfillment On Hold**, **Exception**, and **QC**.
- 2. Locate the request(s) using the **Request Search** tool.
- 3. Select the request(s) by clicking the checkbox(es). You can select a single request or as many as five (5) requests.

| Request Search                 | < Search R   | lesults              |                |                |                 |            |                 |                     |
|--------------------------------|--------------|----------------------|----------------|----------------|-----------------|------------|-----------------|---------------------|
| Patient ast Name:              | -Select an o | option- 🗸            |                |                |                 |            | Displaying      | 1 - 102 of 102 iter |
| Patient Fillame                | Site ID      | eRequest II Group ID | Requester Name | Requester Type | Patient Name    | DOB        | Received Date - | Task Type           |
| Decuset                        | 01922        | . 1676234            |                | Standard       |                 |            | 04/23/2018      | Logging             |
| Request                        | ✓ 01922      | . 1676274            | W K WHITE AN   | Standard       | testreg testreg | 01/01/1921 | 03/21/2018      | Logging             |
| Soarch                         | 01922        | . 1676020            |                | Standard       |                 |            | 04/15/2018      | Logging             |
| Search                         | 01922        | . 1681203            | CHART ONE PA   | Standard       | wer wer         | 01/01/2000 | 05/10/2018      | Logging             |
| Site Location:                 | 01922        | . 1752632            |                | Standard       |                 |            | 06/25/2018      | Logging             |
| 01922 - Springfield Clinic-Won | 0 22         | . 1752633            |                | DDS            |                 |            | 06/25/2018      | Logging             |
| Task Type:                     |              | 1430274              |                | PullList       |                 |            | 06/25/2018      | Logging             |
| Logging 🔹                      | امک          | acted                |                | Standard       |                 |            | 06/29/2018      | Logging             |
| eRequest ID:                   | Jeie         |                      | AFFINITY HEAL  | PullList       |                 |            | 06/25/2018      | Logging             |
|                                | 01922        | 1752644              |                | DDS            |                 |            | 06/25/2018      | Logging             |

4. From the Select an option list, choose Cancel Request.

| Request Search      | < Search Results     |
|---------------------|----------------------|
| Patient Last Name:  | -Select an option- 🗸 |
|                     | View Request         |
| Patient First Name: | View History         |
|                     | Cancel Request       |
| Patient DOB:        | ✓ 01922 1676020      |
| mm/dd/yyyy          |                      |

![](_page_35_Picture_0.jpeg)

- 5. On the **Cancel Request(s)** window:
  - 5.1 Select a Cancel Reason (required);
  - 5.2 A **Comment** is automatically added, based on the selected **Reason**. You can add more information if needed.
  - 5.3 Click Cancel Request(s).

| URCE                                                                                                    | -                 |
|----------------------------------------------------------------------------------------------------|-------------------|
| Cancel Multiple Request(s)                                                                               | $\otimes$         |
| *Cancel Reason                                                                                           |                   |
| Duplicate 🔻                                                                                              |                   |
| Comments: (Max 1000 Characters)                                                                          |                   |
| September 17, 2018 4:43 PM, Jeff Nold cancelled Requests because of Duplicate. You can add more details. |                   |
|                                                                                                    |                   |
|                                                                                                    | //                |
|                                                                                                    | Cancel Request(s) |
| 01922 1752643 11430274 PuliList                                                                          | 06/25/            |

6. The request(s) are canceled and cannot be retrieved.

![](_page_36_Picture_0.jpeg)

#### **New Requester enhancements**

Members of the **New Requester** team, who research requests that could not be matched with an existing customer during **Logging**, will see two major improvements in **HealthSource v1.1**:

- Apply new requester to multiple requests
- Create new requester with same address as existing customer

Membership on the **New Requester** team is assigned by the Ciox Health implementation and operations group (page 29), not by **Group Administrators**.

![](_page_37_Picture_0.jpeg)

## Apply new requester to multiple requests

**HealthSource v1.1** can apply a newly-created requester to multiple requests, eliminating the need to open each request individually.

- 1. Open a request with a **Task Type** of <u>New Requester</u>.
- 2. Add a new requester and submit or save the request.

| *Site Location: 0 | 1922 - Springfi | eld Clinic-Womens Cl 🔻 | Q          | Task: New Request |
|-------------------|-----------------|------------------------|------------|-------------------|
| eRequest ID: 1719 | 706             |                        |            | ×                 |
| Request Informat  | ion             |                        |            | ~                 |
| Request Type:     |                 |                        |            |                   |
| Standard          | BOC O           | ntinuity of Care 🛛 P   | atient 🔵 D | DS PRO Pull List  |
| Name:             |                 | Address:               |            | Zip:              |
| Requester Name    |                 | Requester Address      | 5          | Requester Zip     |
| Q Find Reques     | ster 🔒 🗚        | dd New Requester       |            |                   |
|                   |                 |                        | Ne         | w Requester       |
| country:          |                 |                        |            |                   |
| UNITED STATES     |                 |                        |            |                   |
|                   |                 | *Address:              |            | *City:            |
| Requester Name:   |                 |                        |            |                   |
| Requester Name:   | - REC STOR      | 925 North Point Pa     | arkway ⊡   | Alpharetta        |

3. **HealthSource** searches the current inventory of **New Requester** items and displays possible matches.

| Ν                                     | umber of mate  | ching request(s): 2       |                                                          |                       |                               |                                                                  |             |               |  |
|---------------------------------------|----------------|---------------------------|----------------------------------------------------------|-----------------------|-------------------------------|------------------------------------------------------------------|-------------|---------------|--|
| Requester found in the Request Letter |                |                           |                                                          | Recommended Requester |                               |                                                                  |             |               |  |
|                                       | eRequest ID \$ | Requester Name            | Address                                                  | Requester ID          | Requester Name                | Address                                                          | Major Class | Delivery type |  |
| 0                                     | <u>1773350</u> | GREEN BAY<br>APPLICATIONS | 925 NORTH POINT PKWY, ALPHARETTA, GA,<br>USA- 30005      | 1946004               | AFFINITY HEALTH -<br>REC STOR | 925 North Point Parkway, Alpharetta, GA,<br>UNITED STATES- 30005 | Facility    | Mail          |  |
| )                                     | <u>1676240</u> | UNIDENTIFIED<br>INVOICES  | 120 BLUEGRASS VALLEY PKWY, ALPHARETTA,<br>GA, USA- 30005 | 1946004               | AFFINITY HEALTH -<br>REC STOR | 925 North Point Parkway, Alpharetta, GA,<br>UNITED STATES- 30005 | Facility    | Mail          |  |

![](_page_38_Picture_0.jpeg)

- 4. Compare the requester name and address for the possible matches to the information for the newly-created requester.
- 5. Click the **eRequest ID** link to see the Request Letter in a pop-up.

|   |                | 0 1                       |                                                          |         |                                  |
|---|----------------|---------------------------|----------------------------------------------------------|---------|----------------------------------|
|   |                | Requester four            |                                                          | ne ne   | nded Requester                   |
| C | eRequest       | Requester N               | View Request L                                           | etter   | Requester Name                   |
| 0 | <u>1773350</u> | GREEN BAY<br>APPLICATIONS | ALPHARETTA, GA, USA- 30005                               | 1240004 | AFFINITY<br>HEALTH - REC<br>STOR |
| 0 | <u>1676240</u> | UNIDENTIFIED<br>INVOICES  | 120 BLUEGRASS VALLEY PKWY,<br>ALPHARETTA, GA, USA- 30005 | 1946004 | AFFINITY<br>HEALTH - REC         |

6. Review the letter to determine if it was sent by the newly-created requester.

| https://unityqa02.cioxł                                                                                                    | health.com/cipui/#/previewWindow                                                                                                    | n ann an an An Alban an An Alban an Alban an Alban an Alban an Alban an Alban an Alban an Alban an Alban an Alb | 1997 - San Barton, 1997 - San Barton, 199 |
|----------------------------------------------------------------------------------------------------|----------------------------------------------------------------------------------------------------|----------------------------------------------------------------------------------------------------|----------------------------------------------------------------------------------------------------|
| ▲ ↓ 1 /1                                                                                                    | 🔍 🔾 💍 🛛 Fit Width 🔹 🥂 📼 🗟                                                                                                    |                                                                                                    |                                                                                                    |
| Annual Annual An | Ciox Attorney One<br>120 Bluegrass Valley Parkway   Alpharetta, GA 30005<br>Phone: 123-456-7890   Fax: 987-654-3210   attorneyone@cioxhe | alth.com   www.cioxattorneyone.com                                                                              | Tony Starks<br>Bruce Wayne<br>Steve Rogers<br>Bruce Banner                                                                                                    |
|                                                                                                    | AUTHORIZATION TO RELEASE HEA                                                                                                    | LTHCARE INFORMATION                                                                                             |                                                                                                    |
|                                                                                                    | Patient's Name: Justin Jacob                                                                                                    | Date of Birth: July 1, 1950                                                                                     |                                                                                                    |
|                                                                                                    | Previous Name: N/A                                                                                                    | Social Security #: 151-22-3333                                                                                  |                                                                                                    |
|                                                                                                    | I request and authorize Ciox Hospital to release healthcare                                                                              | Ciox Hospital                                                                                                   |                                                                                                    |
|                                                                                                    | information of the patient named above to:                                                                                               | 925 North Point Parkway<br>Alpharetta, GA 30005                                                                 |                                                                                                    |
|                                                                                                    | This request and authorization applies to:                                                                                               |                                                                                                    |                                                                                                    |

![](_page_39_Picture_0.jpeg)

- 7. Select the checkbox for each request that was sent by the newly-created requester.
- 8. Click **Submit**.

|                | Requester found in the Request Letter |                                                     | Recommended Requester |                                  |                                                                     |                |                  |
|----------------|---------------------------------------|-----------------------------------------------------|-----------------------|----------------------------------|---------------------------------------------------------------------|----------------|------------------|
| eRequest       | Requester Name                        | Address                                             | Requester<br>ID       | Requester Name                   | Address                                                             | Major<br>Class | Delivery<br>type |
| 1773350        | GREEN BAY<br>APPLICATIONS             | 925 NORTH POINT PKWY,<br>ALPHARETTA, GA, USA- 30005 | 1946004               | AFFINITY<br>HEALTH - REC<br>STOR | 925 North Point Parkway,<br>Alpharetta, GA, UNITED STATES-<br>30005 | Facility       | Mail             |
| <u>1676240</u> | UNIDENTIFIED                          | 100 DLUEGRASS VALLEY PKWY,<br>ETTA, GA, USA- 30005  | 1946004               | AFFINITY                         | 925 North Point Parkway,                                            | Facility       | Mail             |
|                | Select                                | ed                                                  |                       | STOR                             | 30005                                                               |                |                  |
|                | Select                                | ed                                                  |                       | STOR                             | 30005                                                               | Submi          | t                |

9. **HealthSource** automatically assigns the newly-created requester to the selected requests. The **Task Type** for the request(s) changes to <u>Logging</u>.

![](_page_40_Picture_0.jpeg)

#### Create new requester with same address as existing customer

You can now add a new requester that has the same physical address as an existing requester, as long as the new customer:

- Has a different **Name**:
- Belongs to a different **Major Class**.

You'll still see the **Duplicate Requester(s) Results** message, but clicking **Save** at the bottom of the screen adds the new requester and assigns it to the request.

| Reques                   | ster Name:                                                                 |                                                                  | *Major Class:                      |                                               |                                                          |                                                  |
|--------------------------|----------------------------------------------------------------------------|------------------------------------------------------------------|------------------------------------|-----------------------------------------------|----------------------------------------------------------|--------------------------------------------------|
| PATIENT ADVOCACY NETWORK |                                                                            | Indirect Payor 🔻                                                 |                                    | 7                                             |                                                          |                                                  |
| Billing                  | Information                                                                |                                                                  |                                    |                                               |                                                          |                                                  |
| Countr                   | ry:                                                                        |                                                                  |                                    |                                               |                                                          |                                                  |
| UNIT                     | TED STATES                                                                 | •                                                                |                                    |                                               |                                                          |                                                  |
| Address 1:               |                                                                            | Address 2:                                                       | Address 2:                         |                                               |                                                          |                                                  |
| 1821 I                   | MORENO ST                                                                  |                                                                  |                                    |                                               |                                                          |                                                  |
| City:                    |                                                                            |                                                                  | *State:                            |                                               | *Zip:                                                    |                                                  |
| OCEA                     | NSIDE                                                                      |                                                                  | CA                                 | •                                             | 92054-6020                                               |                                                  |
|                          |                                                                            |                                                                  | Fax:                               |                                               | Email:                                                   |                                                  |
| Phone:                   |                                                                            |                                                                  |                                    |                                               |                                                          |                                                  |
| Phone:                   | <br>Duplicate Reque                                                        | ester(s) 2 Rest                                                  | ults found                         |                                               |                                                          |                                                  |
| Phone:                   | Duplicate Reque<br>Please select the                                       | ester(s) 2 Resu<br>e correct requ<br>Reques                      | ults found<br>uester.              | Address                                       | Major Class                                              | Delivery Type                                    |
| Phone:                   | Duplicate Reque<br>Please select the<br>Requester ID                       | ester(s) 2 Resu<br>e correct requ<br>Reques                      | ults found<br>Jester.              | Address                                       | Major Class                                              | Delivery Type                                    |
| Phone:                   | Duplicate Reque<br>Please select the<br>Requester ID                       | ester(s) 2 Resu<br>e correct requ<br>Reques<br>JD Law            | ults found<br>Jester.              | Address                                       | Major Class<br>Attorney                                  | Delivery Type<br>Mail                            |
| Phone:                   | Duplicate Reque<br>Please select the<br>Requester ID<br>2165978<br>2166008 | ester(s) 2 Resu<br>e correct requ<br>Reques<br>JD Law<br>JEFF NC | ults found<br>Jester.<br>Iter Name | Address<br>1821 MORENO ST,<br>1821 MORENO ST, | Major Class<br>Attorney<br>Peer Review Orga              | Delivery Type<br>Mail<br>Mail                    |
| Phone:                   | Duplicate Reque<br>Please select the<br>Requester ID<br>2165978<br>2166008 | ester(s) 2 Resu<br>e correct requ<br>Reques<br>JD Law<br>JEFF NC | ults found<br>Jester.<br>Iter Name | Address<br>1821 MORENO ST,<br>1821 MORENO ST, | Major Class<br>Attorney<br>Peer Review Orga<br>Add       | Delivery Type<br>Mail<br>ani Mail                |
| Phone:                   | Duplicate Reque<br>Please select the<br>Requester ID<br>2165978<br>2166008 | ester(s) 2 Resi<br>e correct reques                              | ults found<br>jester.<br>tter Name | Address<br>1821 MORENO ST,<br>1821 MORENO ST, | Major Class<br>Attorney<br>Peer Review Orga<br>Ad<br>req | Delivery Type<br>Mail<br>Mail<br>d new<br>uester |

![](_page_41_Picture_0.jpeg)

#### SITE PREFERENCES

![](_page_41_Picture_2.jpeg)

**Site Preferences** should **ONLY** be used for Sites in our Pilot program. If your Site is not part of the Pilot, do **NOT** enable any **Preferences**.

Group Administrators can define site-level settings that determine if and how requests:

- Flow through an approval cycle;
- Can be escalated for closer attention by a supervisor;
- Allow editing of Correspondence;
- Use custom data entry fields.

These settings are made on the **Site Preferences** page, accessed from the **Administration** option on the **Menu**.

| Site Preferences Site Preferences Users Site 2- Springfield Clinic-Womens Cl |                       |
|------------------------------------------------------------------------------|-----------------------|
| Site Preferences Site Preferences Users O1922 - Springfield Clinic-Womens Cl |                       |
| Site Preferences  Sites:  01922 - Springfield Clinic-Womens Cl Q             |                       |
| Users *Sites:<br>01922 - Springfield Clinic-Womens Cl Q                      |                       |
| 01922 - Springfield Clinic-Womens Cl                                         |                       |
| Group Administration                                                         |                       |
| Approval Settings                                                            |                       |
| Approval For Fulfillment                                                     |                       |
| Approval For Delivery                                                        |                       |
| Concerned Settings                                                           |                       |
| General Settings                                                             |                       |
| <ul> <li>Escalation</li> </ul>                                               |                       |
| Read-only Correspondence                                                     |                       |
| Logging      Fulfillment                                                     |                       |
| Display                                                                      |                       |
| Display Required                                                             |                       |
| Display     Required Patient Information Date of Birth                       |                       |
| Display Required Patient Information Date of Birth MBI                       |                       |
| Display         Required           Patient Information                       | elect Mask Option - 🔻 |
| Display         Required           Patient Information                       | elect Mask Option - 🔻 |
| Display         Required           Patient Information                       | elect Mask Option - 🔻 |

![](_page_42_Picture_0.jpeg)

#### Set Site Preferences

1. From the **Menu**, select **Administration**.

![](_page_42_Picture_3.jpeg)

- 2. On the Administration screen, click Site Preferences.
- 3. Enter the Site Number in the **Sites** field.
- 4. Click the **Search** button.

![](_page_42_Picture_7.jpeg)

![](_page_43_Picture_0.jpeg)

### 5. Specify the settings as needed and click **Save**.

| Setting                                                                                                    | Description                                                                                                    |  |  |
|----------------------------------------------------------------------------------------------------|----------------------------------------------------------------------------------------------------|--|--|
| <b>Approval Settings</b><br>These options should only be used by Sites in our Pilot program.<br>Enabling them at other Sites could decrease productivity. |                                                                                                    |  |  |
| General Settings                                                                                                    |                                                                                                    |  |  |
| Escalation                                                                                                    | Adds <u>Escalations</u> as an <b>Exception Reason</b> for <b>Fulfillment</b> .<br>See page 14 for more information.                                                                                 |  |  |
| Read-only Correspondence                                                                                                    | Disables the <b>Edit</b> option for <b>Correspondence</b> .<br><u>Other</u> is <b>NOT</b> available as a <b>Reason</b> on the <b>Create Correspondence</b> screen.<br>See page 37 for more details. |  |  |
| Request Fields Customization<br>You CANNOT create new custom data entry fields in HealthSource v1.1.                                                      |                                                                                                    |  |  |
| Logging / Fulfillment                                                                                                    | Where the data entry field(s) will be displayed.<br>To show the same field on the <b>Logging</b> and <b>Fulfillment</b> screens, you must<br>configure it separately for both.                      |  |  |
| Display                                                                                                    | If selected, the field will be displayed on the data entry screen,.                                                                                                    |  |  |
| Required                                                                                                    | If selected, the <b>Logger</b> or <b>Fulfiller</b> must complete the field before the request can be submitted.                                                                                     |  |  |

![](_page_44_Picture_0.jpeg)

#### **O**THER IMPROVEMENTS

In addition to the major changes described earlier in this document, **HealthSource v1.1** adds several smaller fixes to make ROI processing more efficient and accurate:

| Removed default address for<br>Continuity of Care requests                                            | HealthSource will no longer auto-populate the Ship To address with<br>the Ciox corporate address for <b>Continuity of Care</b> requests.<br>This change prevents the Medical Records from being accidentally<br>shipped to Ciox Alpharetta through our automated process.                                                                                                    |
|----------------------------------------------------------------------------------------------------|----------------------------------------------------------------------------------------------------|
| Split requests now go through<br>Automated Data Extraction                                            | Each Request Letter page added to a new request through the <b>Split</b> function will be automatically evaluated for requester and patient data. This change cuts down the manual data entry needed to log these requests.                                                                                                    |
| Patient directive requests<br>delivered by electronic device<br>retain the actual shipping<br>address | The original <b>Ship To</b> address is retained when the <b>Special Processing</b> option of <u>Electronic Device</u> is selected for a patient directive.<br>Previously, choosing this option caused the <b>Ship To a</b> ddress to switch to the patient's address, even if the electronic device was shipped somewhere else.                                                                                                    |
| View original Pull List<br>document from child requests                                               | The original Request Letter for a <b>Pull List</b> , which acts as a "parent" and<br>identifies multiple patients, can be viewed by <b>Loggers</b> and <b>Fulfillers</b><br>working on any "child" request.<br>The original pages are attached after the Cover Sheet that<br><b>HealthSource</b> automatically creates for <b>Pull List</b> children.<br>The original Pull List will be part of the request package sent to the<br>requester. |
| Employee ID accuracy                                                                                  | All requests will be associated with the correct <b>Employee ID</b> number.<br>This change supports more accurate productivity reporting and allows<br>corporate personnel to communicate with <b>HealthSource</b> users<br>through the RepOnline application.<br>Previously, some requests were linked to a default Employee ID value<br>of 13.                                                                                              |
| RAC option for Insurance requests                                                                     | If the <b>Major Class</b> for a requester = <u>Insurance</u> , the <b>Primary Reason</b><br><b>for Request</b> field now includes RAC as a choice.                                                                                                    |
| Improved HealthSource Plug In                                                                         | The <b>HealthSource Plug In</b> (Tray App) has been updated to support future enhancements.                                                                                                    |
| More reliable                                                                                         | <b>HealthSource</b> now hashes Medical Records to increase overall application reliability.                                                                                                    |